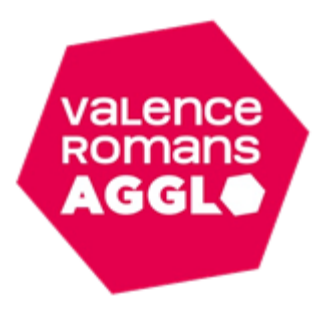

## Tutoriel : inscription aux Séjours Espace Famille Inoé

Cliquez sur l'enfant que vous souhaitez inscrire. Puis sur « + Inscrire (nom enfant) à une nouvelle activité ».

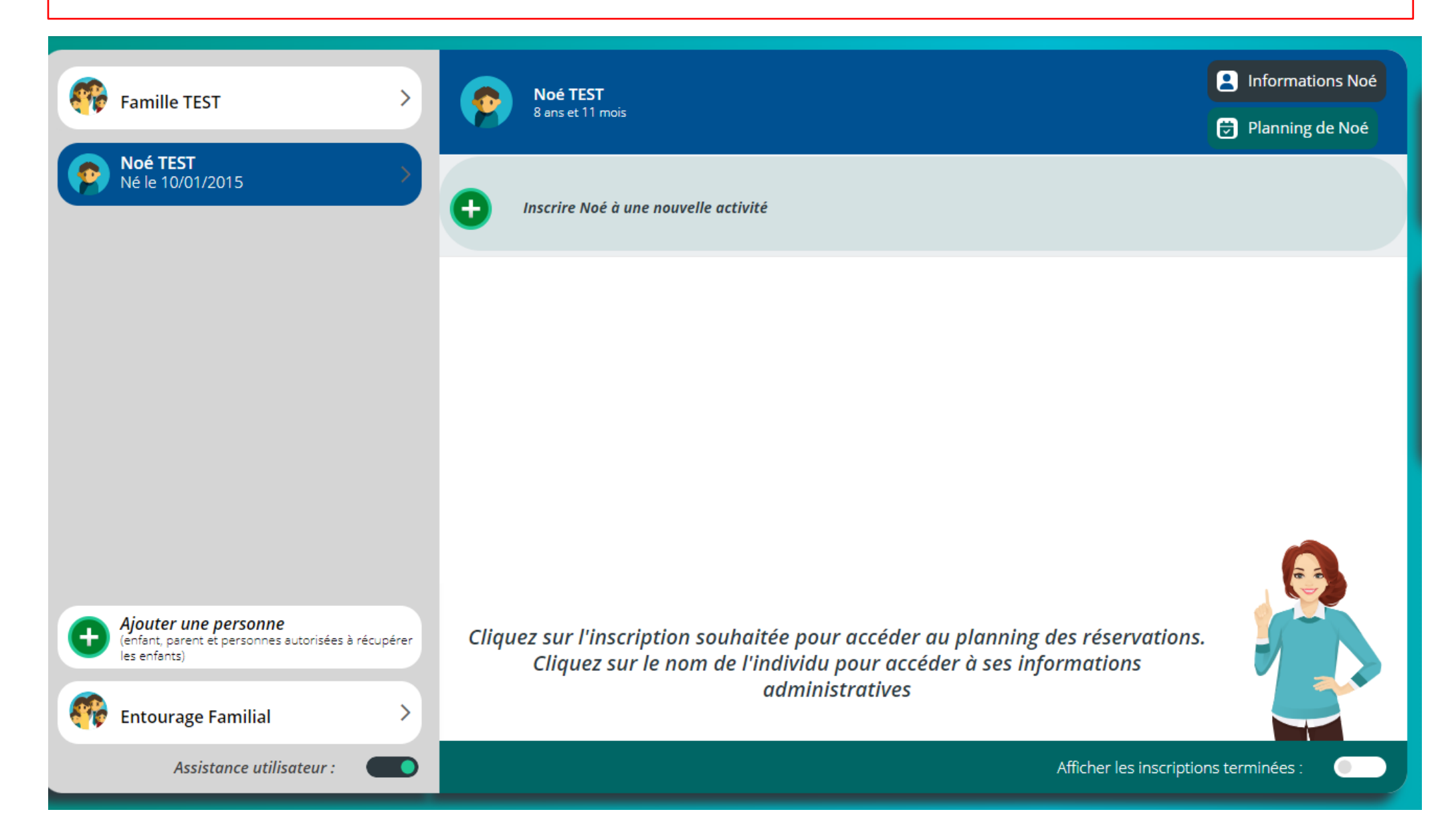

Choisissez la catégorie « Séjour » et choisissez le séjour souhaité.

| Inscription aux activités                                                                                                    |  |
|----------------------------------------------------------------------------------------------------|--|
| Journées et stages Atelier     Grouper par secteur     Filtrer par     WINTER KOA SKI     Du 19/02/2024     au 23/02/2024     Inscription à cette activité Temes |  |

Sélectionnez le groupe auquel appartient votre enfant et passez à l'étape suivante.

| Groupe                                           | 2<br>Forfait                | 3<br>Validation |
|--------------------------------------------------|-----------------------------|-----------------|
| WINTER KOA SKI<br>Du 19/02/2024<br>au 23/02/2024 | Groupes disponibles 6-11ans |                 |
| Inscription                                      |                             |                 |

Sélectionnez le forfait proposé. Le forfait est calculé selon votre quotient familial. (Grille des tarifs dans le programme KOA). Passez à l'étape suivante et enregistrez.

| 👩 < 🧒 Inscription Noé TEST |                                                  |                                                                        |                 |
|----------------------------|--------------------------------------------------|------------------------------------------------------------------------|-----------------|
|                            | Groupe                                           | Q                                                                      | 3<br>Validation |
|                            | WINTER KOA SKI<br>Du 19/02/2024<br>au 23/02/2024 | Sélectionnez la période et le forfait de votre choix<br>Période        |                 |
|                            | Inscription 🐂                                    | FORFAIT CAMP<br>du 19/02/2024<br>au 22/02/2024<br>Places restantes : 2 | 210.00 E        |
|                            |                                                  | CETAPE PRECEDENTE                                                      | ETAPE SUIVANTE  |

Vous trouverez le récapitulatif de votre inscription. <u>Attention</u>, afin de <u>valider votre réservation</u>, vous devez régler l'acompte de 30% dans le délai de votre panier. Sans règlement de votre part, la place est redistribuée.

En cas d'erreur de saisie, vous avez la possibilité d'annuler votre demande tant que celle-ci n'est pas réglée. Si vous souhaitez annuler votre inscription, une fois que celle-ci est validée, vous pouvez nous contacter par téléphone au 04.75.72.84.53 ou par mail : <u>enfance.jeunesse@valenceromansagglo.fr</u>, **dans les 48h qui suivent votre demande**.

| <ul> <li>♠ &lt; (, Inscription Noé TEST</li> </ul> | Panier en cours<br>Récapitulatif de l'inscription                      |
|----------------------------------------------------|------------------------------------------------------------------------|
| WINTER KOA SKI<br>Du 19/02/2024<br>au 23/02/2024   | Groupe sélectionné<br>6-11ans<br>Forfaits sélectionnés<br>FORFAIT CAMP |
| inscrit                                            | outer une inscription                                                  |

Pour régler, veuillez cocher la facture et cliquer sur payer mes factures. Afin de procéder au bon déroulement du paiement, veuillez-vous assurer que vous autorisez les fenêtres pop-up.

Une fois l'acompte réglé, votre réservation est validée. Vous devez régler montant restant <u>avant le début des vacances</u>, en CB sur l'espace famille ou bien dans nos locaux par chèque vacances, chèque, espèce ou carte Top départ.

| Accueil                                                   |                                                                                                    | ANS AGGLO                                                                                    | 00:19:37 (*)<br>Panier | Messagerie [      | →)<br>Déconnexion |
|-----------------------------------------------------------|----------------------------------------------------------------------------------------------------|----------------------------------------------------------------------------------------------|------------------------|-------------------|-------------------|
| fectuées, cliquez sur le symbole 📜 en haut de l'écran pou | r générer la facture. La facture doit être payée avant la fin du décompte afin de                                                                                   | valider vos réservations.                                                                    |                        |                   | ×                 |
| Dans le cadre d'un paiement PAYFIP avec le Tr             | résor Public, la saisie du paiement va se dérouler dans un autre ongle<br>soit bloquée par votre navigateur. Il faut accepter l'affichage de<br>[Afficher la suite] | et de votre navigateur. Il se peut que l'ouverture automatique de c<br>es pop-up pour y remé | et onglet              | Ý                 |                   |
| Mon panier                                                |                                                                                                    | м                                                                                            | ontant du pa           | nier : 210.0      | 00€               |
| PAYFIP                                                    |                                                                                                    |                                                                                              |                        |                   |                   |
| Facture panier du 12/12/2023                              | Facture panier du 12/12/2023                                                                                                    | <b>210.00 € 63.00</b><br>Montant dû Acompte à versi                                          | €<br>er ট Téléc        | harger la facture | Û                 |
|                                                           |                                                                                                    |                                                                                              |                        |                   |                   |
|                                                           |                                                                                                    |                                                                                              |                        |                   |                   |
|                                                           |                                                                                                    |                                                                                              |                        |                   |                   |
|                                                           |                                                                                                    |                                                                                              |                        |                   |                   |
|                                                           |                                                                                                    |                                                                                              |                        |                   |                   |
|                                                           |                                                                                                    |                                                                                              |                        |                   |                   |
|                                                           |                                                                                                    | Factures sélectionnées à payer 63.00                                                         | € 🚺 Pi                 | ayer mes factu    | res               |